## Порядок регистрации для участия в Университетской олимпиаде школьников ФГБОУ ВО УГМУ Минздрава России (УОШ)

Университетская олимпиада школьников УГМУ проводится в целях выявления и развития у обучающихся творческих способностей и интереса к научной деятельности, пропаганды научных знаний, стимулирования познавательной активности школьников в области фундаментальных дисциплин и содействия их профессиональной ориентации.

Олимпиада проводится по двум дисциплинам – **химии и биологии**, и включает в себя 2 этапа.

### 1 этап – отборочный.

Проводится заочно на электронном образовательном портале УГМУ <u>http://educa.usma.ru</u> с 25 января по 15 февраля 2018 года.

Участники, правильно выполнившие не менее 60% от общего числа заданий отборочного этапа, могут принять участие в следующем этапе Олимпиады.

#### 2 этап Олимпиады – заключительный.

Проводится очно на базе УГМУ в период с 1 марта по 29 марта 2018 года.

Примерные задания очного этапа Олимпиады и образцы ответов на них будут размещены на сайте <u>http://educa.usma.ru</u> с 16 февраля 2018 года.

# Для участия в отборочном этапе УОШ необходимо пройти регистрацию на сайте educa.usma.ru и отправить заявку установленного образца до 15 января 2018 г.

### 1 этап. Создание учетной записи участника Олимпиады.

1. В поле **ID пользователя** прописывается *логин*, с помощью которого осуществляется вход в систему.

2. В поле Имя прописывается Имя и Отчество участника (полностью!).

3. В поле Фамилия прописывается Фамилия участника (полностью!).

4. В поле E-mail прописывается адрес электронной почты.

5. Для завершения регистрации требуется нажать кнопку «Создать учетную запись».

\* Если после попытки создания учетной записи система выдает ошибку «Внимание! Такое имя пользователя уже существует», необходимо добавить в конце логина несколько цифр.

После создания учетной записи пользователь попадает на вкладку «Мой сайт», которая является личным кабинетом.

### 2 этап. Запись на сайт Университетской олимпиады школьников (УОШ)

Для записи на сайт УОШ необходимо:

1. На вкладке «Мой сайт» выбрать инструмент «Запись на курсы».

2. Перейти в раздел «Сайты с открытым участием».

3. Из предложенного списка выбрать сайт «УОШ» и нажать кнопку «Стать участником» под его названием. После обновления страницы (можно воспользоваться клавишей F5), будет доступна вкладка сайта Университетской олимпиады школьников УГМУ.